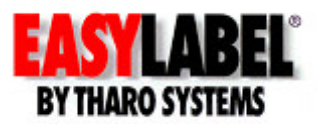

## End User Instructions for Adding Users to EASYLABEL 5 Multi User or Updating from one feature level of EASYLABEL 5 to another

NOTE: It is NOT possible to upgrade to Multi User without the exchange of WIBU Keys. (For example it is not possible to upgrade a single user Platinum key to a Multi User key)

To add users to an existing installation of EASYLABEL Multi User or to Upgrade from one feature level to the next, the contents of the WIBU key must be modified. This can be accomplished simply by exchanging files. Follow these steps:

## **Creating the Context File**

The context (.RTC) file is used to create a unique update (.RTU) file that will add users to your installation of EASYLABEL Multi User. If you already have an update (.RTU) file, skip ahead to the next section.

- 1. Open the Windows Control Panel of the machine that has the WIBU key physically attached to it. Start → Settings → Control Panel Double-click on the WIBU-KEY icon.
- Click on the 'WIBU-Box Context' tab. If you do not see this tab then click on the icon in the title bar and select 'Advanced Mode'. Note: make sure there is only ONE WIBU box listed in the *Selected WIBU-BOXes* list. Unselect any others before proceeding with the next step.
- 3. Click the *Browse* button and then enter the name for the Context (RTC) file. Please use the key's Serial Number for the name (The Serial Number is listed above in the *Selected WIBU-BOX*es list.)
- 4. Click *Apply* to create the file. If you were successful, you should now see a message box stating that the context information was written to a file. Click OK to close the message box. Then click OK again and then one more time. You can now close EASYLABEL.
- 5. Go to the directory where the Context file was saved. You can now E-mail this file to your Reseller or copy it to a diskette and mail it to them.

## Updating EASYLABEL with the update (.RTU) file

The update (.RTU) file can be executed by either double-clicking on it or by using the 'WIBU BOX Update' function.

By Double Clicking:

- 1. Copy the update (.RTU) file to the desktop of the machine that has the WIBU key physically attached to it.
- 2. Double click on the update file to execute it. You should then see a message box informing you of the update.
- 3. If you are updating a Multi User installation the new maximum number of user will not be available until the WIBU Key Server process is restarted. Go to the WIBU Key Server and stop the WIBU Key Server Process. Then restart the WIBU Key Server Process. (The server itself does not need to be restarted.)
- 4. Start EASYLABEL and then press F3 to verify the changes.